## Lynda.com Mobile Access set up – Lynda Library

How to access Lynda.com via mobile apps:

- 1. Download the Lynda.com app from the **Apple App Store** or the **Google Play Store**.
- 2. Open the Lynda.com app.

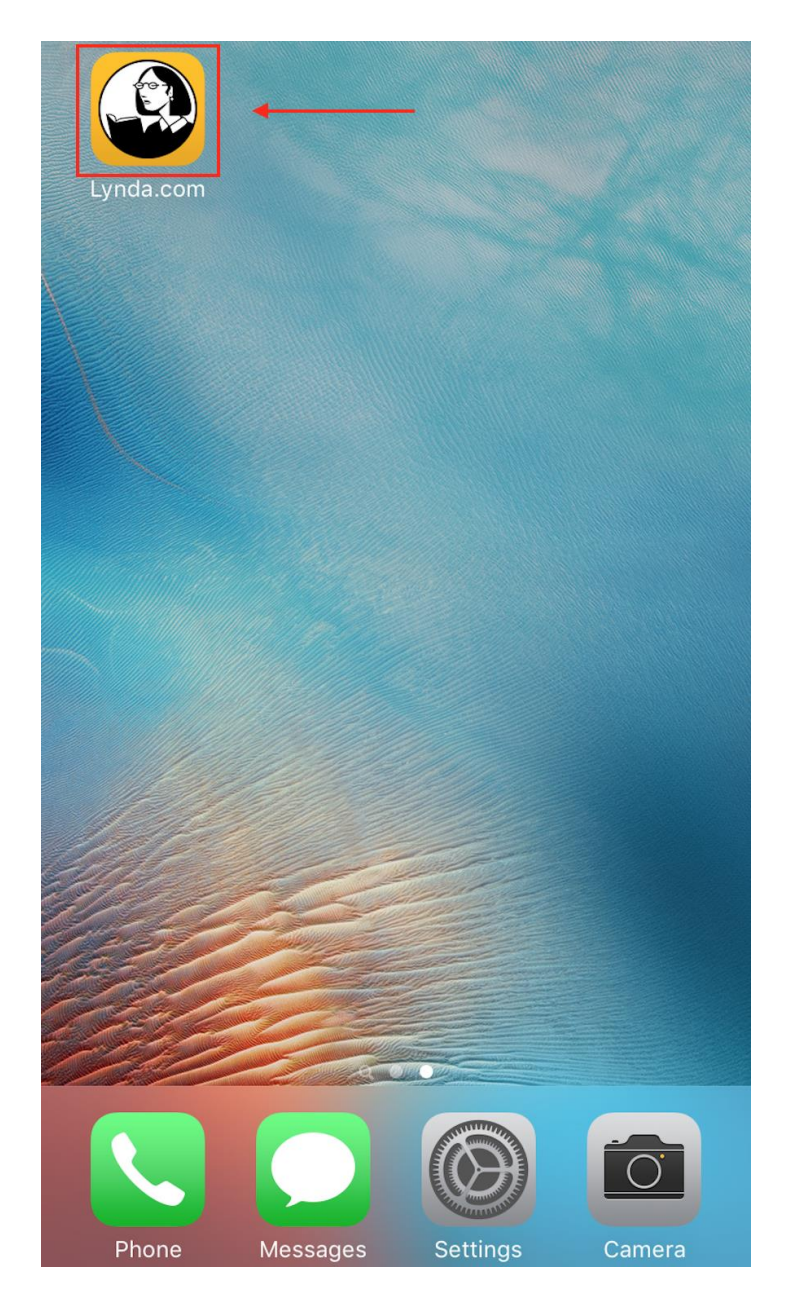

3. Select Already a member?

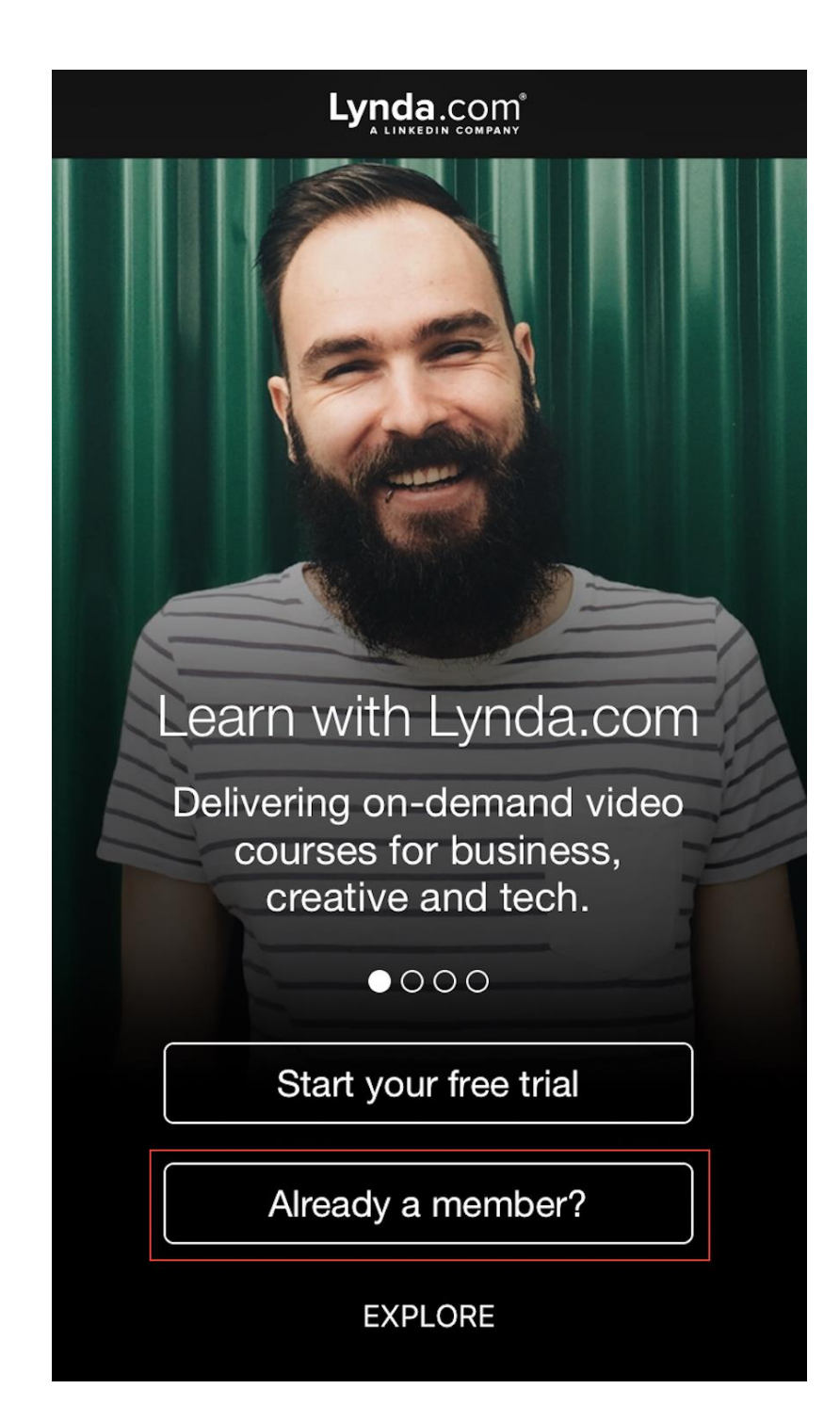

4. Select the **Organization** tab.

In the section below Web Portal, enter library domain> (e.g. cclc.vic.gov.au)

This will open the browser and redirect to the Library Landing Page,

| Cancel                                                       |                 |  |  |  |  |
|--------------------------------------------------------------|-----------------|--|--|--|--|
| Individual                                                   | Organization    |  |  |  |  |
| organization or school                                       |                 |  |  |  |  |
|                                                              |                 |  |  |  |  |
| Password                                                     |                 |  |  |  |  |
| Lo                                                           | g in            |  |  |  |  |
| Forgot Password?                                             |                 |  |  |  |  |
| Web Portal                                                   |                 |  |  |  |  |
| Enter your organization's URL to log in through their portal |                 |  |  |  |  |
| cclc.vic.g                                                   | cclc.vic.gov.au |  |  |  |  |
| Lo                                                           | g in            |  |  |  |  |
| Not sure how to Sig                                          | <u>n ln?</u>    |  |  |  |  |
|                                                              |                 |  |  |  |  |

|                                                                         | ₽ L                                                                                                    | ynda.com                                                                                            | Inc.                                                                     | ×                               |
|-------------------------------------------------------------------------|----------------------------------------------------------------------------------------------------|----------------------------------------------------------------------------------------------------|--------------------------------------------------------------------------|---------------------------------|
| ×                                                                       | Lynda.o<br>LinkedIn<br>INSTALL                                                                          | com<br>Corporation<br>ED                                                                            |                                                                          | OPEN                            |
|                                                                         | RARY - Search for the softw                                                                             | are or skills you want to learn                                                                     | Q                                                                        | Log in Sign Up                  |
| Start A Free Trial Reactivate                                           | Welcome to lynda<br>Please log in<br>Enter your library card of<br>Library Card Number                  | Loom umber and PIN to log in to lynda Library Card I                                                | .com.<br>PIN                                                             | Need to train 5 or more people? |
|                                                                         |                                                                                                    |                                                                                                    |                                                                          |                                 |
| About Us<br>About Us<br>Careers<br>Press Center<br>Become an Instructor | Products<br>Our Plans<br>Free Trial<br>Academic Solutions<br>Business Solutions<br>Government Solutions | Support<br>Support<br>Contact Us<br>System Requirements<br>Register Activation Key<br>Site Feedback | Apps<br>iPhone & iPad<br>Android<br>Windows 8<br>Desktop App<br>Apple TV | Connect<br>እ ♥ in<br>f G+       |
| © 2017 Lynda.com, Inc.                                                  | Site Map Privacy F                                                                                      | olicy Website Use F                                                                                 | Policy                                                                   |                                 |

## 5. Enjoy Lynda.com!

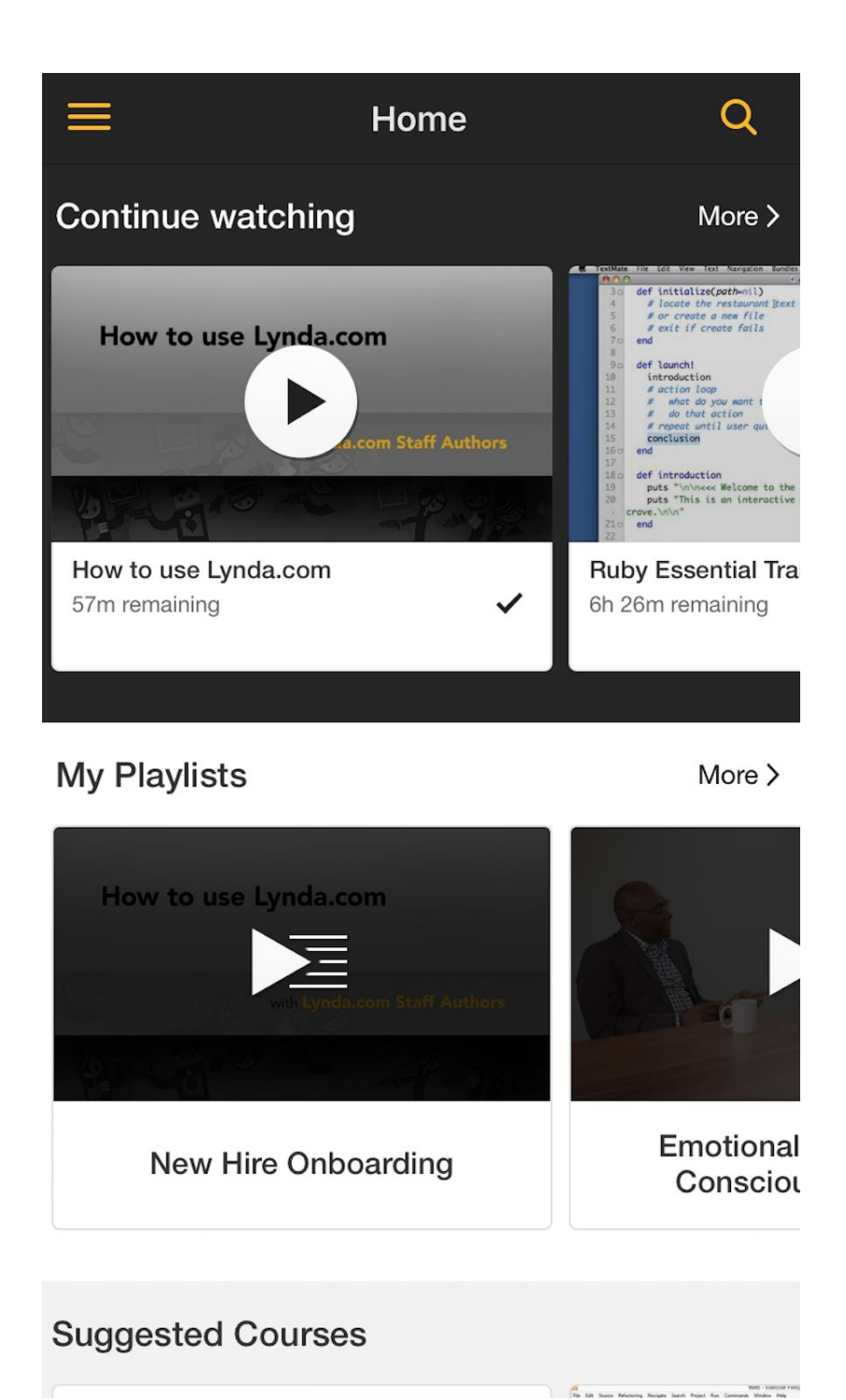